# Remotely Connecting to a TCU Lab System

### Software to pre-install on your computer

- PC
- F5 Big-IP Edge VPN Client
  - Installation files available <u>here</u>
    - Select and download the Installer\_BIGIPEdgeClientWin.EXE file
    - Double click on the file to start the installation and follow the prompts
    - Select the Windows icon 🗉 and launch the F5 VPN Client (BIG-IP Edge Client) 🗖 BiG-IP Edge Client
    - Enter the server name "VPN-STU.TCU.EDU" to finish the installation

|             | BIG-IP Edge Client™ |        | $\times$ | Traffic    |
|-------------|---------------------|--------|----------|------------|
| S           | elect server:       |        |          |            |
| Connection  | /PN-STU.TCU.EDU     |        | ~ 🔀      | _          |
| •           |                     |        |          | -          |
| Establish a | Next                | Cancel |          | d. Use the |

### Mac

- F5 Big-IP Edge VPN Client
  - Installation files available <u>here</u>
    - Select and download the BigIPMacEdgeClient.ZIP file
    - Extract the ZIP file and install the mac\_edgesvpn.pkg file on your computer
    - Select CMD + Space bar to search and launch the F5 VPN Client (BIG-IP Edge Client)
    - Select Add New Server and enter the server name "VPN-STU.TCU.EDU"

| ver: A | dd New Server |                |            |        |   |
|--------|---------------|----------------|------------|--------|---|
|        |               | Add New        | Server     |        |   |
|        | TUTOUEDI      | Specify server | r address: |        | _ |
| VPN-S  | TU.ICU.EDU    |                |            |        |   |
| Car    | icel          |                |            | Verify |   |
|        |               |                |            |        |   |

- Microsoft Remote Desktop 10
  - Download and install from the <u>Apple App Store</u>

## Accessing the TCU Labs Environment

- Connect to the F5 VPN Client
  - Launch the F5 VPN Client (BIG-IP Edge Client)
  - $\circ$   $\,$  The server name should read "VPN-STU.TCU.EDU". Login with your TCU username and password  $\,$

| <b>(5</b> )                               | Connecting to serv<br>Server: vpn-stu.tcu.edu                                 | /er                                     | Inbound Traffic<br>10.0 Kb/s<br>Outbound Traff<br>11.8 Kb/s | îc  |
|-------------------------------------------|-------------------------------------------------------------------------------|-----------------------------------------|-------------------------------------------------------------|-----|
| Connection<br>O<br>Establish<br>'Disconne | Connect<br>a connection and automatically<br>ct' button to close your connect | reconnect if your of ion and disconnect | Disconnect<br>connection is dropped. Use                    | the |
| Change                                    | Server                                                                        | Show Grap                               | h View Detai                                                | ls  |

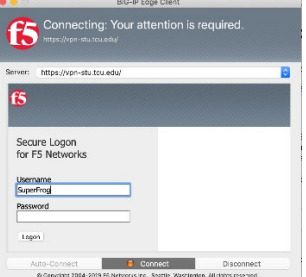

- Connect to a Lab Computer
  - **NOTE**: You must connect to the VPN first before trying to access this site.
  - Open a web browser and navigate to <a href="https://labaccess.tcu.edu">https://labaccess.tcu.edu</a>
  - Click Software and then select the application that you are looking for.

| Dashboard  | Availability                 |              |  |  |  |  |
|------------|------------------------------|--------------|--|--|--|--|
| Maps       | FAB                          | 34/56 (61%)  |  |  |  |  |
|            | GiGa Lab (Restricted Access) | 7/7 (100%)   |  |  |  |  |
| 🕅 Software | Library Lab                  | 66/66 (100%) |  |  |  |  |
|            | SCHAR4022                    | 14/24 (58%)  |  |  |  |  |
|            | TUC002                       | 18/18 (100%) |  |  |  |  |
|            | TUC353                       | 27/30 (90%)  |  |  |  |  |
|            | TUC357                       | 30/30 (100%) |  |  |  |  |

- Lab computers with the requested software will be listed by status:
  - Available ... systems are ready for use
  - In Use\Off ... systems are not available to access
     Computer Status
     OS

| Computer V Status |           | OS                             | Address         |  |
|-------------------|-----------|--------------------------------|-----------------|--|
| SCHL4022001       | In Use    | Windows 10 "April 2018 Update" |                 |  |
| SCHL4022002       | Available | Windows 10 "April 2018 Update" | ☑ 10.57.224.113 |  |
| SCHL4022003       | Off       | Windows 10 "April 2018 Update" |                 |  |

- o Click on the Address link (far right column) of an available computer to start the session
  - Allow the link to open in Remote Desktop
  - Choose Connect (PC) or Continue (Mac) to approve opening the connection

| 퉣 Rem                                                                                                    | ote Desktop Connecti | on                        | ×         |                                                                                                    |                 |  |  |
|----------------------------------------------------------------------------------------------------|----------------------|---------------------------|-----------|----------------------------------------------------------------------------------------------------|-----------------|--|--|
| The publisher of this remote connection can't be identified. Do you want to connect anyway?                                                             |                      | 1                         | $\bigcap$ | You are connecting to the RDP host "10.57.224.127". The certificate couldn't<br>be verified back to a root certificate. Your connection may not be secure. Do |                 |  |  |
| This remote connection could harm your local or remote computer. Do not connect unless you know where this connection came from or have used it before. |                      |                           | 55        | you want to continue?                                                                                                    |                 |  |  |
|                                                                                                    | Publisher:           | Unknown publisher         |           |                                                                                                    |                 |  |  |
| - 60                                                                                                    | Type:                | Remote Desktop Connection |           |                                                                                                    |                 |  |  |
|                                                                                                    | Remote computer:     | 10.57.224.113             |           |                                                                                                    |                 |  |  |
| Don't ask me again for connections to this computer Show Details Connect Cancel                                                                         |                      | ]                         |           | Show Certificate                                                                                                    | Cancel Continue |  |  |

- Sign in with your TCU username and password
  - For your username add "TCU\" in front of your TCU username
    - Example: TCU\SuperFrog
    - Press Continue or Accept if prompted with a certificate message.

#### **Disconnecting from the TCU Labs Environment**

- Log off from the Lab Computer
  - Within the Remote Lab Computer there is a desktop icon to Log Off of the computer and close the session.

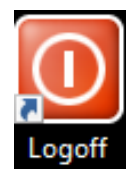